## **Girl/Family Renewal Instructions 2020**

1. Visit GSEOK's renewal webpage at **gseok.org/earlybird** and scroll to the bottom and click "**RENEW TODAY**" (or gseok.org and select "MY GS")

2. Enter your username (email address) and password, then click "log in." If you have forgotten your password, click the "Forgot Your Password?" link. If you've forgotten the email address used for your username, call Customer Care at 1-800-707-9914 or email at customercare@gseok.org.

3. Once you log into the Member Community, you will be on the "Membership" tab. This tab shows the members of your family, their history in Girl Scouts, and which troops each member is affiliated with. Start by changing your view from "Current Year" to "**Next Year**" at the top right.

| Membership Year Oct 1, 2020 to Sept 30, 2021 |                                                    |                                    | NEXT YEAR -            |  |
|----------------------------------------------|----------------------------------------------------|------------------------------------|------------------------|--|
| Name                                         | Participation                                      | Status                             | Re NEXT YEAR           |  |
| Sample Name                                  | Troop 17470<br>Add/Change Troops                   | Time to Renew for 2021             | Renew Now -            |  |
| Sample Name                                  | Adult Membership<br>Troop Volunteer Troop<br>17470 | Time to Renew for 2021<br>Inactive | Renew Now -            |  |
|                                              | Troop Leader Troop 17470<br>Add Role               | Time to Renew for 2021             | Don't Renew - Cancel 👻 |  |

CONTINUE

ADD A NEW MEMBER TO HOUSEHOLD

| Select: | Adult |  | GO |
|---------|-------|--|----|
|---------|-------|--|----|

4. Next, use the **drop-down menu** to select which family members to renew and individual role that they are continuing in. You will not be charged multiple times for the same adult. If a girl or family member will be in a different troop next year, click "Add/Change Troops" to access the Opportunity Catalog and follow the prompts.

- If you aren't sure, choose "Renew Later" and move ahead.
- If you see "Inactive" or "Contact Council" for a role you would like to renew, please contact us- customercare@gseok.org or 918.749.2551.

| Status                 | Renewal Choice       |  |
|------------------------|----------------------|--|
| Time to Renew for 2021 | Renew Now -          |  |
|                        | Renew Now            |  |
|                        | Renew Later          |  |
|                        |                      |  |
|                        | Don't Renew - Cancel |  |

5. Click "**Continue**" to move to the next step.

6. Next, to confirm that your family accepts the Girl Scout Promise and Law, **check the acceptance box** and click **"Continue."** 

7. You will now be brought to the payment page.

- You may add a **donation** to your order to help keep Girl Scouting accessible to all girls.
- Adults who chose "Renew Now" in the first tab will be given the option to upgrade to **lifetime membership**.

MEMBERSHIP TROOPS FAMILY PROFILE ACTIVITIES MY ACTIVITIES CHANGE PASSWORD LOG OUT MYGS

## Payment

Please provide payment details for your membership renewal. Membership and fees are non-refundable and nontransferable.

Invest in a girl and you can change the world. Make a lasting impact on more girls by adding a tax deductible donation to your purchase today. 100% of your donation stays here at our council.

Your gift offsets program expenses and provides financial assistance so that any girl can join the fun. Gifts from friends like you provide "WOW!" experiences to thousands of girls throughout our council.

A gift of

\$35 helps put a girl in a program that could increase her self-confidence.

\$100 could provide more girls with OUTDOOR experiences and STEM exploration programs.

\$300 helps underwrite one girl's Girl Scout Experience for a year, putting her on the path towards developing courage, confidence and character.

Your gift will touch many lives throughout our council, including the girl you love most. How awesome is that?!?

## Yes, I'd like to donate to my local Girl Scout council:

| O \$35.00            | ) \$50.00 | O \$200.00      | O \$300.00 | O \$500.00 |
|----------------------|-----------|-----------------|------------|------------|
| O Other (Minimum \$1 | 10.00)    | Not at this Tir | ne         |            |

## **Financial Assistance**

We believe Girl Scouting should be accessible to all families, and financial hardship should not be a barrier to participation. Local councils offer limited funds to cover the cost of an annual membership for those who need it most. Specific criteria may apply.

| Would you like to upgrade to a Lifetime Membership for   Ifetime Membership (\$400)   Young Alumnae Lifetime Membership (\$200) - Gift with purchase available April 1 – July 31   I do not wish to upgrade my membership at this time |                                                   |             |         |  |
|----------------------------------------------------------------------------------------------------|---------------------------------------------------|-------------|---------|--|
| Name                                                                                                    | Item                                              | Request Aid | Total   |  |
|                                                                                                    | Adult Membership (Valid 10/1/2019 -<br>9/30/2020) |             | \$25.00 |  |
| Total                                                                                                    |                                                   |             | \$25.00 |  |

8. You will be asked to confirm your purchase. Click "Submit" if everything is correct.

9. Once you see a "**Thank You!" page**, you're all finished! You will receive an email shortly confirming your renewal.